## 2020 年差傳奉獻 於 myBCEC 個人資料頁內設定網上奉獻

當你登入 myBCEC 個人資料頁(www.bcec.net/myBCEC)後,在上方有五個標籤:

Groups – 小組、團契 Ministries – 事奉團隊、 職員會 Events – 活動、事工動態 Giving – 網上自動轉帳奉 獻、查看自己的 奉獻紀錄。

| Profile Groups Ministries Events Giving<br>SELECT A FAMILY MEMBER<br>John Doe |               |           | Logged in as John Doe   Preferences Logo |        |        |    |  |  |
|-------------------------------------------------------------------------------|---------------|-----------|------------------------------------------|--------|--------|----|--|--|
| SELECT A FAMILY MEMBER                                                        | Profile       | Groups    | Ministries                               | Events | Giving |    |  |  |
| John Doe                                                                      | ELECT A FAMIL | Y MEMBER  |                                          |        |        |    |  |  |
|                                                                               | John Doe      |           |                                          |        |        | N. |  |  |
| DEDGOMAL INFORMATION                                                          |               |           |                                          |        |        |    |  |  |
| Full Name                                                                     | ERSONAL INFO  | RMATION   |                                          |        |        |    |  |  |
|                                                                               | My            | John Do   | e .                                      |        |        | :  |  |  |
|                                                                               | My<br>Photo   | Birthdate | e.                                       | Gen    | der    |    |  |  |

(請留意:小組、事奉團隊等等的資料會連續地更新,所以不一定包括你的最新資料。)

在 Giving 標籤內設定網上奉獻的方法如下:

## 1. 按一下 [New Donation] 按鈕

|                                     |                        |                   |         |       | Giving  |
|-------------------------------------|------------------------|-------------------|---------|-------|---------|
| GIVING                              |                        |                   |         |       |         |
|                                     |                        |                   | NEW DON | ATION | <u></u> |
|                                     |                        |                   |         |       | V       |
|                                     | ,                      |                   |         |       |         |
| Giving Histor                       |                        |                   |         |       |         |
| Giving Histor                       | nail me a p            | printed giving st | atement |       |         |
| Giving Histor Do not n Ilter Giving | nail me a p<br>History | printed giving st | atement |       |         |

## 2. 填寫奉獻表格:

| Gift Amount   | I              | Designated Fu     | nd<br>女 一 | _      |
|---------------|----------------|-------------------|-----------|--------|
| 三倍一           | ☆ <b>411</b> 一 | ۲                 |           | -      |
| Total         | 女 <u>如二</u>    | IG AMOUNT & P     | UND       |        |
| 空格四           |                |                   |           |        |
| Giving Method |                |                   |           | -      |
|               |                | EDIT              | ADD       | DELETE |
| one Tin空格六    | *              | 10/18/ <b>空</b> 桁 | 出         | Ħ      |
| Comments      |                |                   |           |        |
|               |                |                   |           |        |
|               |                |                   |           |        |

- 一·奉獻數目
- □ · 奉獻基金:請選擇差傳基金 Missions Fund
- 三·如希望奉獻超過一個基金·按一下 [Add Another Gifting Amount & Fund] 按鈕·然後輸入其他基金的數目
- 四·總額會自動計算
- 五·挑選奉獻戶口,假如你是第一次使用網上奉獻,按一下 [Add] 按 鈕去設定你的銀行帳號或信用卡資料。
- 六·奉獻頻率:一次或定期性(每月、每星期)
   如果您打算設定期性奉獻,請在空格一中輸入每次的奉獻數目。
   七·奉獻日期
- 3. 按一下 [Submit] 按鈕去完成奉獻

請注意:銀行將會在奉獻日期後的兩個工作天,從你的銀行戶口轉 賬款項。

如果你需要幫助或不能使用個人資料頁內任何一個標籤·請電郵 esupport@bcec.net。